Installation guide of **Pandora** security-service and remote start system for **Toyota Yaris Hybrid IV 2020 - ...** 

### Push-to-Start button

Hybrid transmission

Model code: 2149

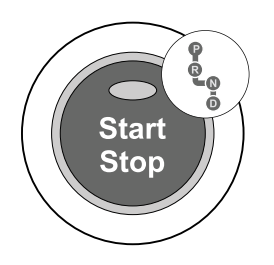

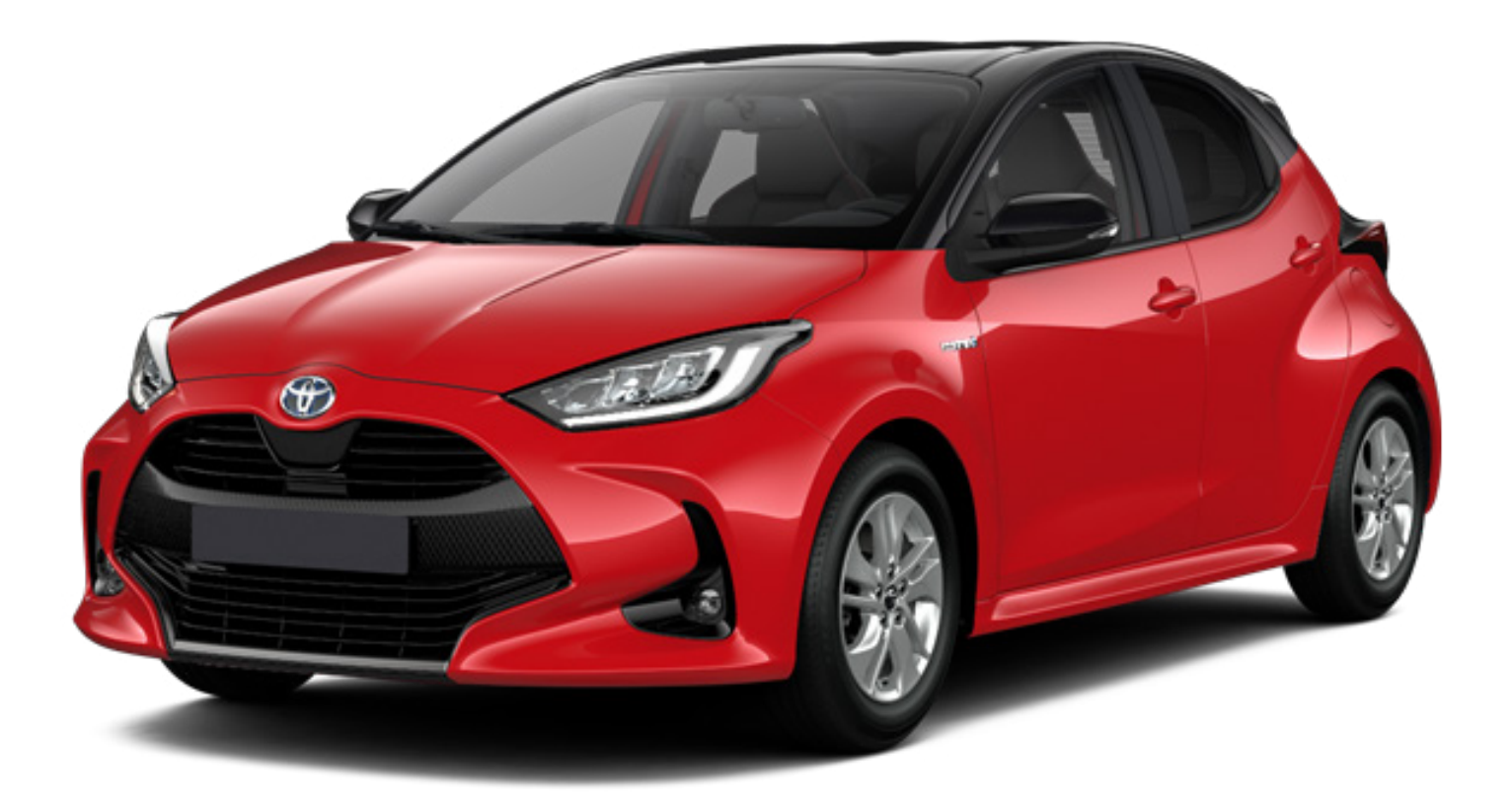

WARNING! This installation manual has the status of recommendation. This system MUST BE installed by a certified technician.

#### Connect the wires only when the base unit is disconnected.

It's prohibited to place the wires near sharp elements and moving parts of a car. Wiring through the holes should be passed using special rubber bushings.

The car's electrical scheme and wire colors may differs from the information shown in this guide, so suggested connection points MUST BE checked before installation.

#### **Document structure:**

- Commands and statuses / components location
- <u>System settings</u>
- Wiring diagram
- Learning procedure

It's necessary to install special software before starting the installation of the security system to the car. Base unit settings can be configured by:

- 1. «Alarm Studio» program:
- Download the latest version of Alarm Studio: <u>https://pandorainfo.com/alarmstudio-firmware/(program</u> is archived, **ZIP** file is password protected);
- Unpack the archive > run the program > connect the base unit to PC;
- Switch the base unit to program mode by entering «service PIN-code» using Valet button (1-1-1-1 by default);
- Update the firmware of the base unit, then update Bluetooth firmware using «Pandora Specialist» app, choose the vehicle model and adjust the settings of security system in accordance with the <u>«System</u> <u>settings</u>» table.
- 2. Using «Pandora Specialist» application:
- Download the app from Play Market/App Store, create an account, log in;
- Connect the base unit to mobile device via **Bluetooth** or using **USB-OTG** cable, following the tips in the application;
- Update the firmware of the base unit and Bluetooth modem;
- Download the configuration for selected vehicle, if it available, from «Quick installation» section or change the settings of security system using «Advanced mounting» menu.

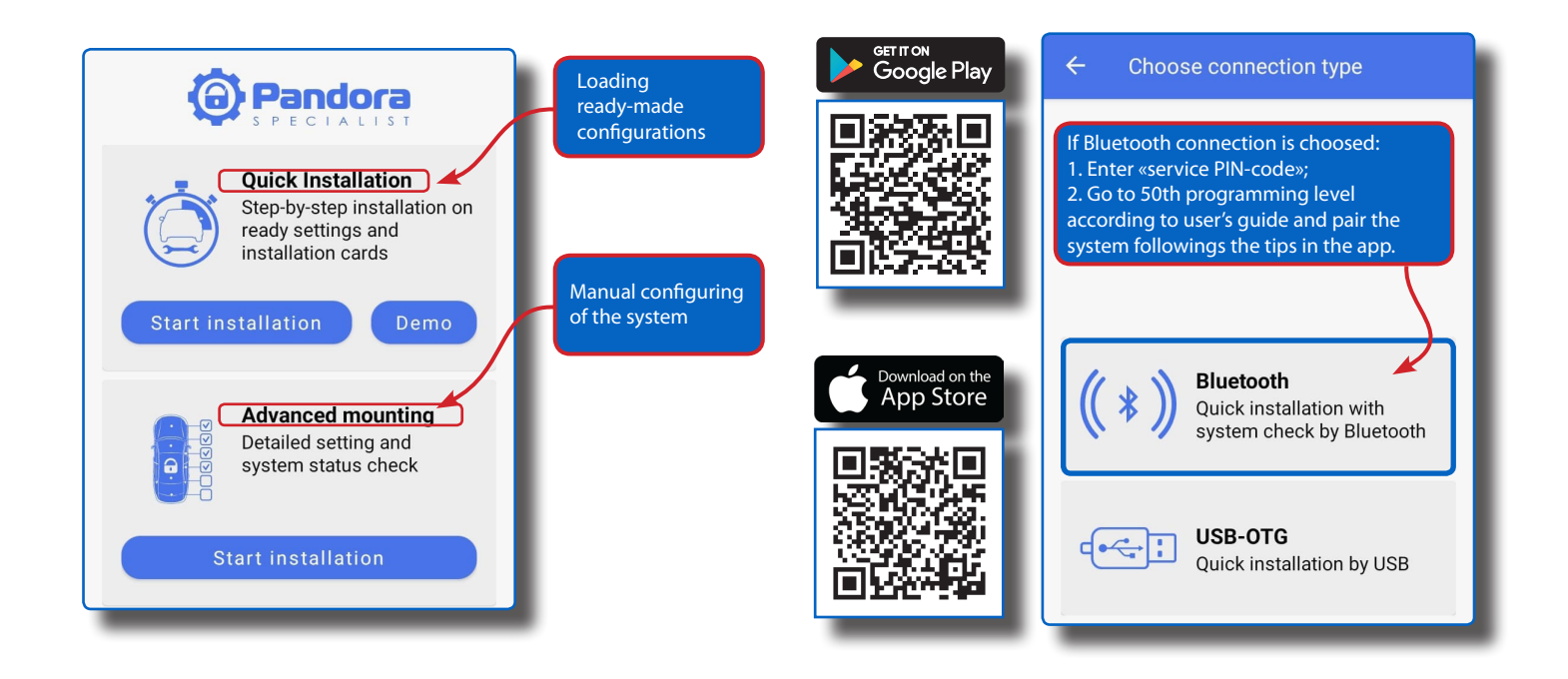

### **8 Pandora**

#### COMMANDS AND STATUSES

| Bus                          | Statuses                       |                |                             |                            |                      |                          |                    |                       |                       |                                 |                                                                             | Commands      |               |                                  |                          |                               |                                                                                  |                        |                                                            |                                                                  |                                                                             |                                                                         |                                                                      |                                                   |                                               |                                                                 |                                              |                                                           |                                               |                                                     |                                                   |                                                     |                                                |                             |                        |
|------------------------------|--------------------------------|----------------|-----------------------------|----------------------------|----------------------|--------------------------|--------------------|-----------------------|-----------------------|---------------------------------|-----------------------------------------------------------------------------|---------------|---------------|----------------------------------|--------------------------|-------------------------------|----------------------------------------------------------------------------------|------------------------|------------------------------------------------------------|------------------------------------------------------------------|-----------------------------------------------------------------------------|-------------------------------------------------------------------------|----------------------------------------------------------------------|---------------------------------------------------|-----------------------------------------------|-----------------------------------------------------------------|----------------------------------------------|-----------------------------------------------------------|-----------------------------------------------|-----------------------------------------------------|---------------------------------------------------|-----------------------------------------------------|------------------------------------------------|-----------------------------|------------------------|
| Model<br>code<br><b>2149</b> | Driver door                    | Passenger door | Rear left door              | Rear right door            | Ноод                 | Trunk                    | Ignition           | Brake pedal           | Parking lights        | Parking brake                   | Neutral status                                                              | Tachometer    | Slave mode    | Slave by trunk                   | Slave by OE remote start | OE alarm status               | Vehicle speed                                                                    | Fuel level 1           | Engine temperature                                         | Outside temperature                                              | Interior temperature                                                        | Central lock status                                                     | Mileage                                                              | Valet button                                      | Validator buttons                             | Central lock control                                            | Windows closing at arming                    | Parking lights control 2                                  | Arm OE alarm                                  | Disarm OE alarm 3                                   | Trunk release                                     | Additional function via CAN                         | Pre-heater control                             | Blocking via CAN            | Keyless entry blocking |
| CAN 1                        | •                              | •              | •                           | •                          | -                    | •                        | •                  | •                     | •                     | •                               | •                                                                           | •             | •             | •                                | -                        | -                             | -                                                                                | L                      | -                                                          | -                                                                | -                                                                           | -                                                                       | -                                                                    | -                                                 | -                                             | •                                                               | •                                            | н                                                         | -                                             | -                                                   | -                                                 | -                                                   | -                                              | -                           | •                      |
| Bus                          | RS features                    |                |                             |                            |                      | Advanced<br>parameters * |                    |                       |                       |                                 | Advanced parameters for<br>electric, hybrid and plug-<br>in hybrid vehicles |               |               |                                  |                          |                               | * Security systems that support advanced parameters:<br>- Smart Pro V3, Smart V3 |                        |                                                            |                                                                  |                                                                             |                                                                         |                                                                      |                                                   |                                               |                                                                 |                                              |                                                           |                                               |                                                     |                                                   |                                                     |                                                |                             |                        |
|                              | Algorithmic immobiliser bypass | Takeover 4     | Remote start from car's key | ACC\Autolights OFF via CAN | Remote start via CAN | Distance to empty        | Washer fluid level | Window glass position | Tires pressure (TPMS) | OBD II diagnostic trouble codes | Battery charger connector status                                            | Fast charging | Slow charging | Remaining distance on HV battery | «Ready» status           | Battery state of health (SOH) | Battery state of charge (SOC)                                                    | HV battery temperature | 1 -<br>2 -<br>3 -<br>the<br>con<br>to<br>vel<br>4 -<br>set | Fue<br>Haz<br>For<br>fac<br>tro<br>char<br>hicle<br>Cho<br>cting | l leve<br>ard l<br>the<br>tory<br>l, see<br>nge t<br>e sec<br>pose<br>js of | el is<br>light<br>vehi<br>alan<br>e «w<br>the s<br>urity<br>«Sto<br>the | disp<br>s;<br>cles<br>m b<br>iring<br>setti<br>/ sys<br>p er<br>alar | equ<br>y us<br>dia<br>ng «<br>tem<br>ngin<br>m sy | ing a<br>grar<br>Secu<br>usir<br>e wh<br>sten | liter<br>ed w<br>anal<br>m» se<br>urity<br>ng de<br>nen c<br>n. | rs;<br>og «<br>ectic<br>con<br>eale<br>disar | DE al<br>Unic<br>on. li<br>h <b>troi</b><br>r (or<br>rmin | larm<br>ock»<br>n thi<br>wit<br>s sim<br>g» p | n. It's<br>wire<br>is ca:<br>h me<br>ilar)<br>parar | ; pos<br>e of c<br>se, it<br>echa<br>scar<br>mete | sible<br>centr<br>'s ne<br>nisn<br>n too<br>er in f | e to o<br>ral lo<br>ccess<br>n ke<br>i;<br>the | disa<br>ock<br>sary<br>y» o | rm<br>f                |
| CAN 1                        | -                              | -              | •                           | -                          | -                    | -                        | -                  | -                     | -                     | -                               | -                                                                           | -             | -             | -                                | •                        | -                             | -                                                                                | -                      |                                                            |                                                                  |                                                                             |                                                                         |                                                                      |                                                   |                                               |                                                                 |                                              |                                                           |                                               |                                                     |                                                   |                                                     |                                                |                             |                        |
| IMO/IMI                      | •                              |                |                             |                            |                      |                          |                    |                       |                       |                                 |                                                                             |               |               |                                  |                          |                               |                                                                                  |                        |                                                            |                                                                  |                                                                             |                                                                         |                                                                      |                                                   |                                               |                                                                 |                                              |                                                           |                                               |                                                     |                                                   |                                                     |                                                |                             |                        |

#### COMPONENTS LOCATION

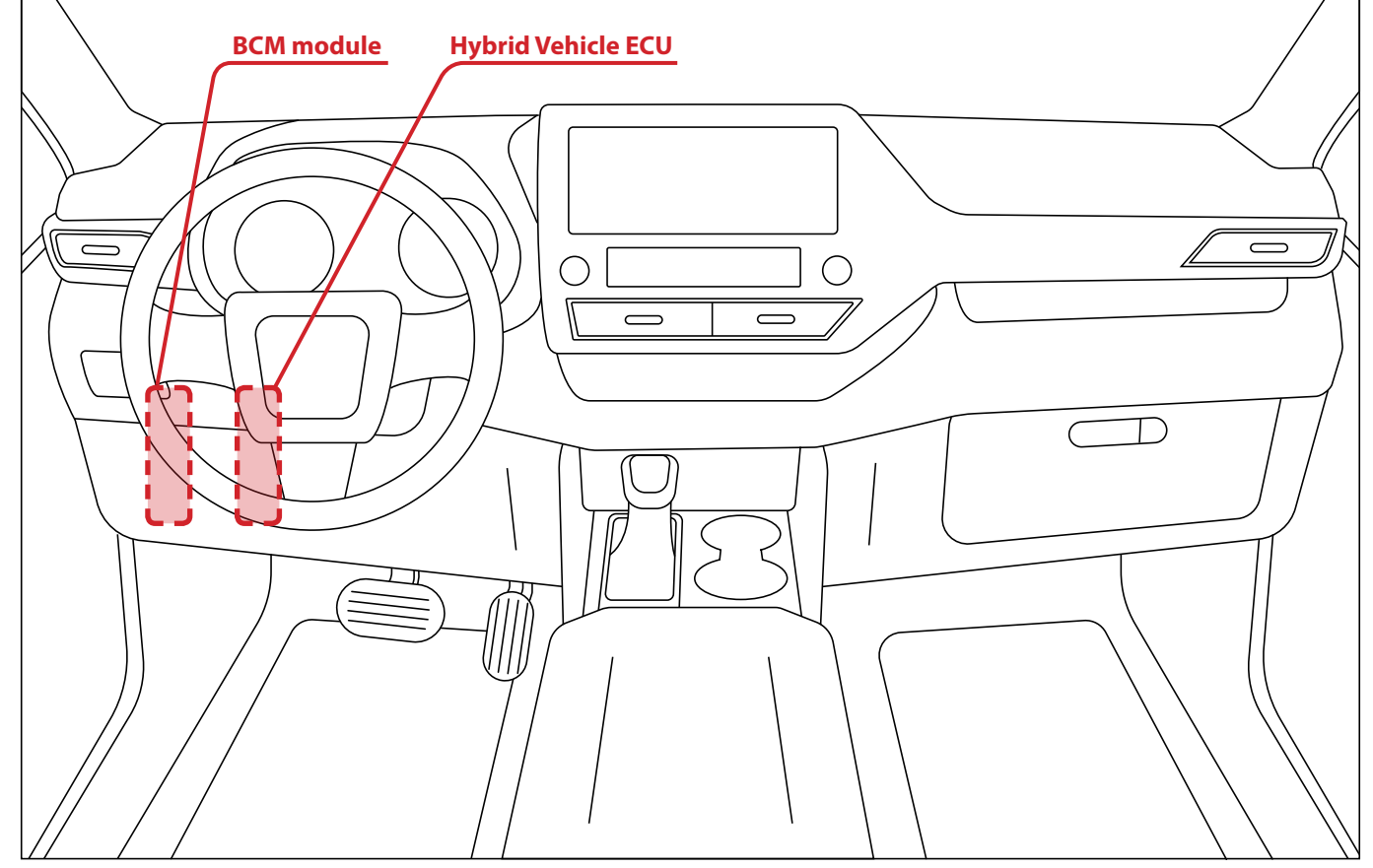

All connection points are located at Hybrid Vehicle ECU and BCM module, to the left of steering column (for LHD cars).

#### SECURITY SYSTEM SETTINGS

|                | Name                                             | ltem     | Setting                                                                                                    | Note                       |  |  |  |  |
|----------------|--------------------------------------------------|----------|----------------------------------------------------------------------------------------------------|----------------------------|--|--|--|--|
|                | Setting of the warning level of the shock sensor | 1.1.1    | 30                                                                                                    |                            |  |  |  |  |
|                | Setting of the alarm level of the shock sensor   | 1.1.2    | 25                                                                                                    | Test the sensitivity after |  |  |  |  |
| z              | Setting of the alarm level of the motion sensor  | 1.1.3    | 25                                                                                                    | necessary                  |  |  |  |  |
| MAI            | Setting of the alarm level of the tilt sensor    | 1.1.4    | 25                                                                                                    |                            |  |  |  |  |
|                | Algorithm of processing data from accelerometer  | 1.1.12   | Algorithm F                                                                                                    |                            |  |  |  |  |
|                | Radio tag RSSI level                             | 1.8(9).5 | 120% (max)                                                                                                    |                            |  |  |  |  |
|                | Radio tag hysteresis                             | 1.8(9).6 | 5%                                                                                                    |                            |  |  |  |  |
| C START        | Transmission type                                | 2.1.2    | Automatic                                                                                                    |                            |  |  |  |  |
| ЛАТІ           | Stop engine when disarming                       | 2.1.14   | Enable                                                                                                    |                            |  |  |  |  |
| TON            | Car with START/STOP button                       | 2.2.1    | Disable                                                                                                    |                            |  |  |  |  |
| . AU           | Enable bypass when engine is running             | 2.3.1    | Enable                                                                                                    |                            |  |  |  |  |
| =              | Keyless bypass option                            | 2.3.3    | Toyota imo_imi v3                                                                                                 |                            |  |  |  |  |
| OUTPUTS        | Inputs settings                                  | 3.1      | Assign the inputs according to the wiring diagram. All other inputs should be DISABLED.                           |                            |  |  |  |  |
| III. NPUTS / ( | Outputs settings                                 | 3.2      | Assign the outputs according to wiring diagram<br>and selected channels. All other outputs should be<br>DISABLED. |                            |  |  |  |  |
|                | Valet button                                     | 5.2.9    | Disable                                                                                                    |                            |  |  |  |  |
|                | Central lock control                             | 5.3.1    | Enable                                                                                                    |                            |  |  |  |  |
| z              | Turn lights control                              | 5.3.3    | Enable                                                                                                    |                            |  |  |  |  |
| CA.            | Control over vehicle security system             | 5.3.5    | Disable                                                                                                    |                            |  |  |  |  |
| >              | Slave mode when arming factory alarm             | 5.4.1    | Enable                                                                                                    |                            |  |  |  |  |
|                | Slave mode when disarming factory alarm          | 5.4.2    | Enable                                                                                                    |                            |  |  |  |  |
|                | Slave mode when the trunk is opening             | 5.4.3    | Enable                                                                                                    |                            |  |  |  |  |
| VII. GPS       | GPS anchor                                       | 7.1.3    | Disable                                                                                                    |                            |  |  |  |  |

BACK

### **B** Pandora

BACK

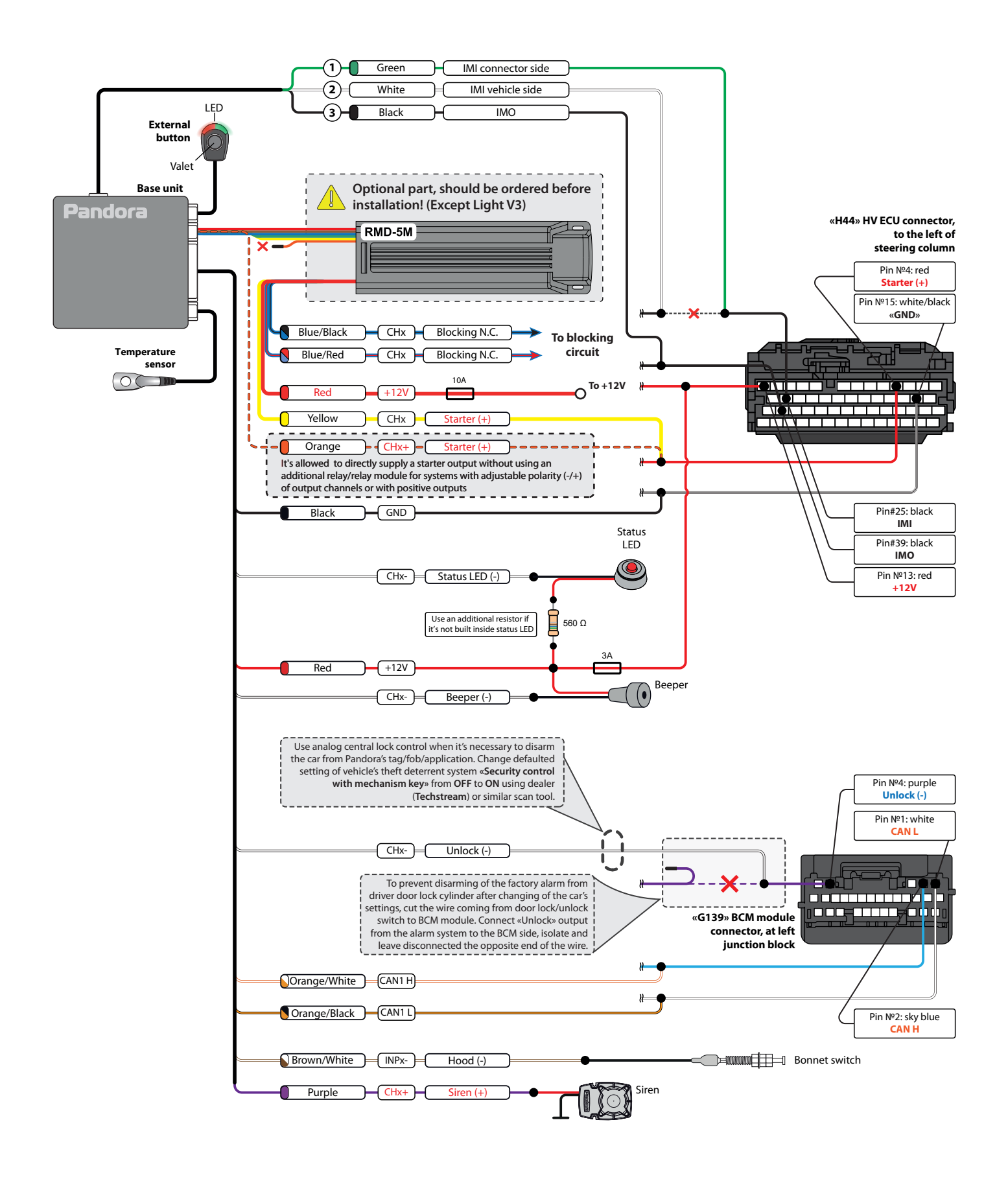

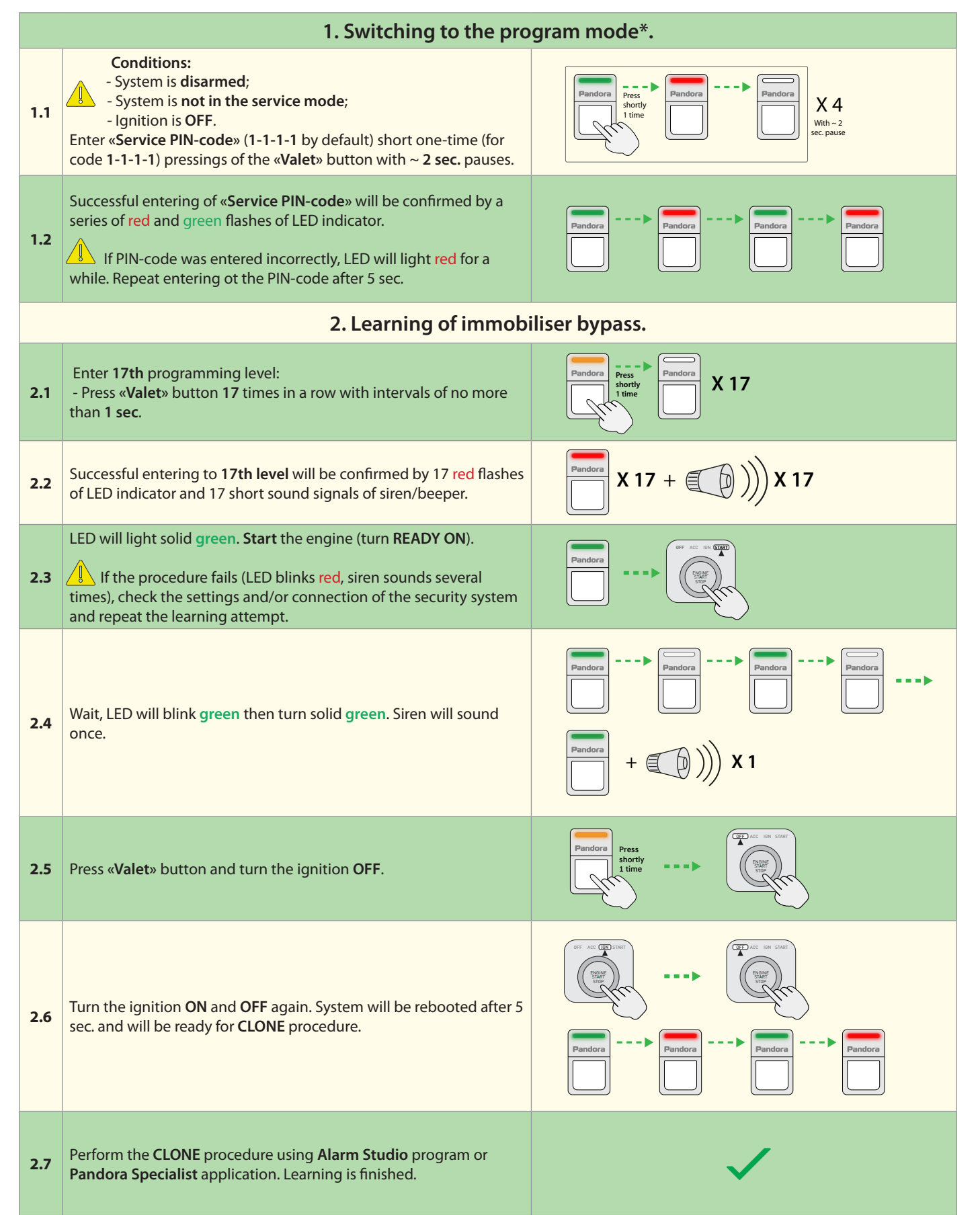

\*All described steps can be perfomed manually or in automated mode using «Pandora Specialist» application